## Basic Search for Research Materials

-Course B. How to use GRIPS Library collections-

2021.10 GRIPS LIBRARY

#### Topics

- 1. Navigation to resources
- 2. GRIPS Library website
- 3. Use GRIPS Library collections
  - a. Search for books, journals with OPAC
  - b. Doctoral dissertations and master's theses
  - c. Reservation and renewal via MyLibrary
- 4. Use materials **NOT** available at GRIPS
  - a. ILL (Inter Library Loan)
  - b. Book purchase request

#### 1. Navigation to resources

- 1. Choose search tools depending on the type of material
- 2. When you found materials available at GRIPS....
  - a. Use <u>online resources</u>: GRIPS' subscribed e-journals, e-books, open access materials
  - b. Use <u>GRIPS Collections</u>: books, journals, GRIPS doctoral dissertations/master's theses
- 3. When you found that materials are NOT available at GRIPS....
  - a. Obtain books or photocopies from other libraries
  - b. Request a book purchase by the library

#### 2. GRIPS Library website

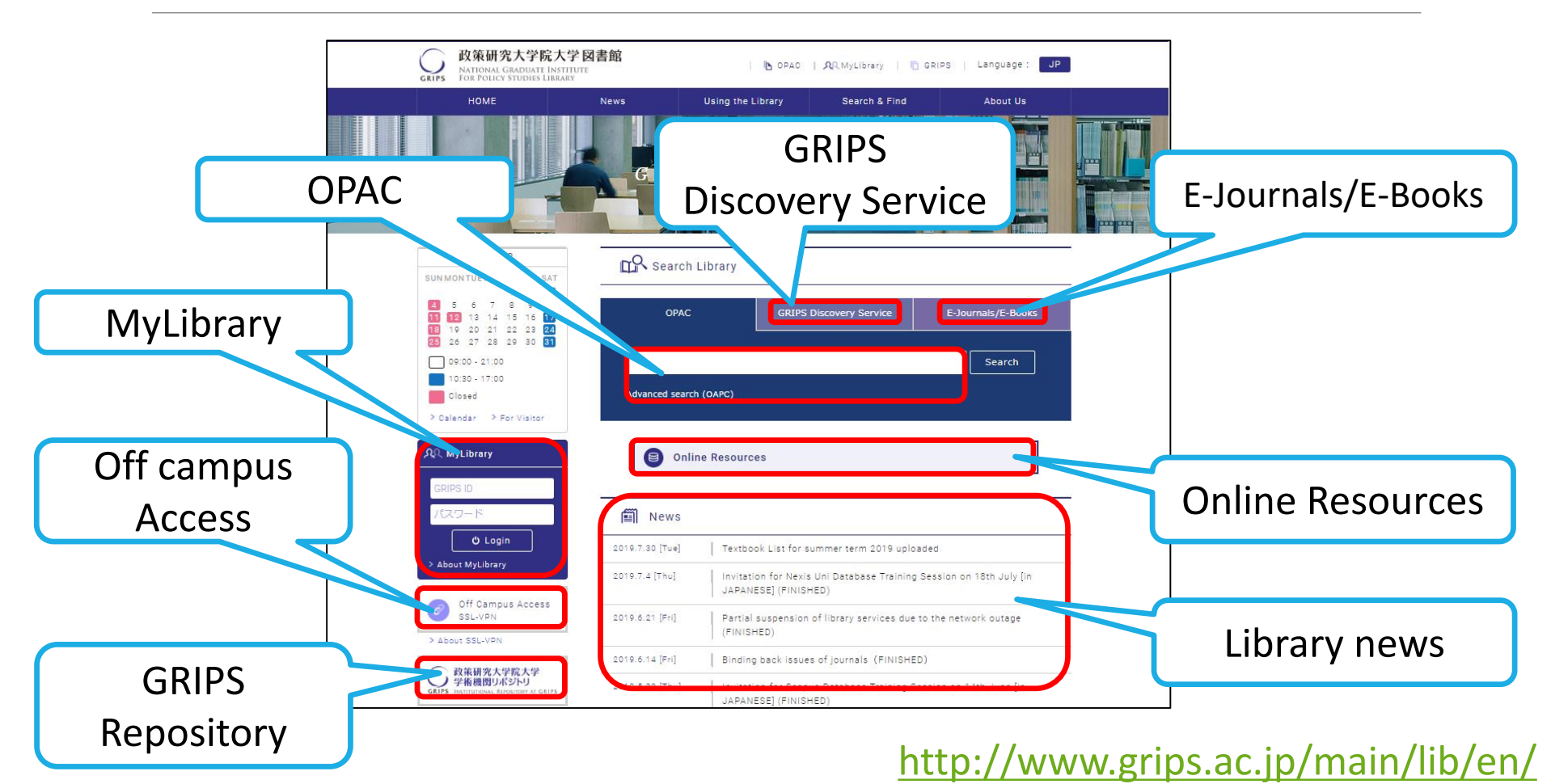

#### 3. Use GRIPS Library collections

- a. Search for books, journals with OPAC
- b. Doctoral dissertations and master's theses
- c. Reservation and renewal via MyLibrary

#### →Appx. B2

#### 3. Use GRIPS Library collections

#### a. Search for books, journals with OPAC

• What you can search for with OPAC (Library catalogue)

- i. Printed materials in the GRIPS Library collection such as books, journals, newspapers.
- i. GRIPS' subscribed e-books (available via EZproxy)
- ii. [Option] The collections of other libraries in Japan
- What you cannot search for with OPAC
  - i. GRIPS doctoral dissertations/master's theses  $\rightarrow$  Slide 15, 16
  - ii. Journal articles

Use GRIPS Discovery Service or databases to find out the journal title and the volume, and search OPAC

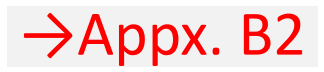

#### 3.a. Search for books, journals with OPAC How to access OPAC

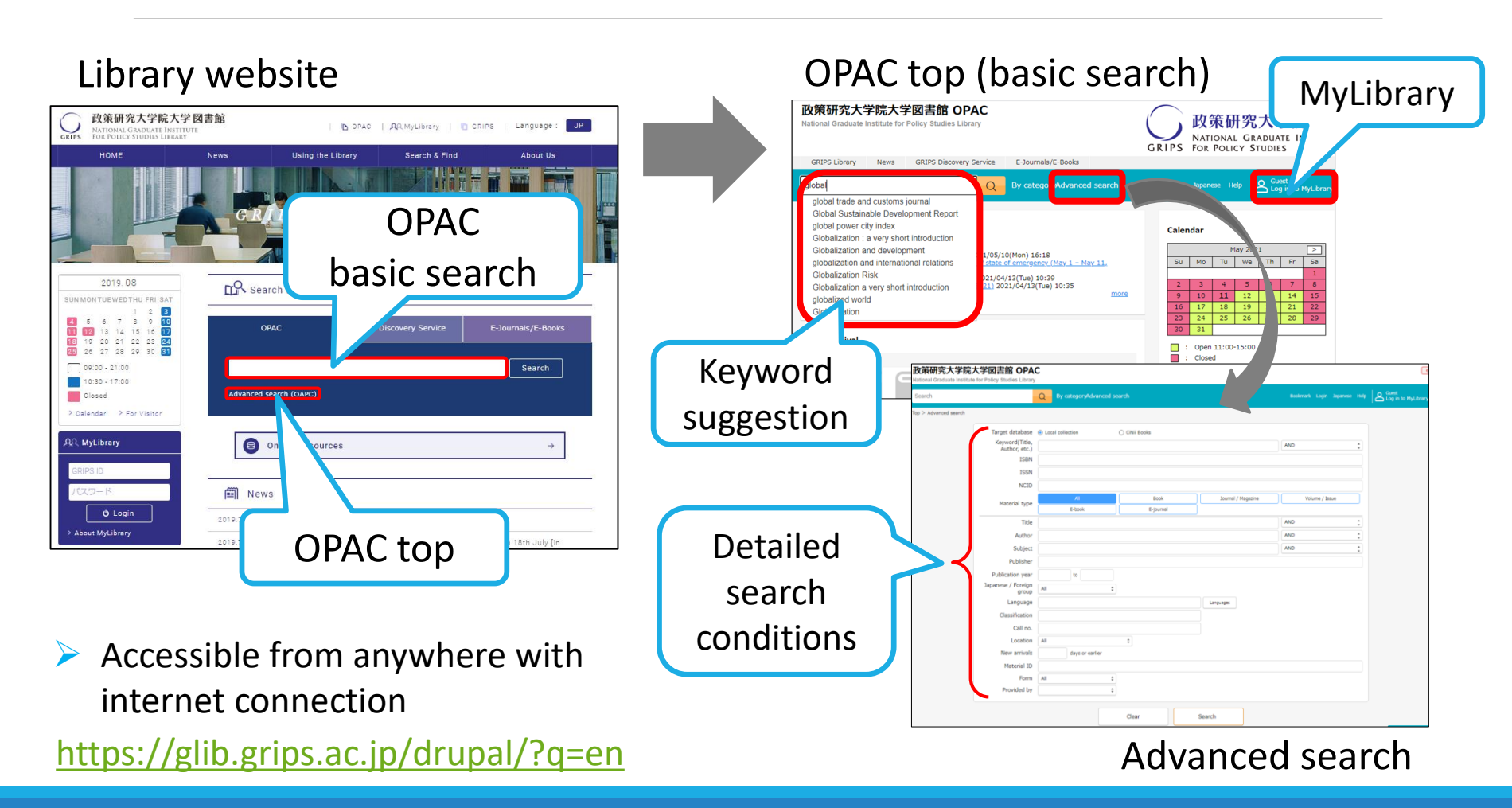

6

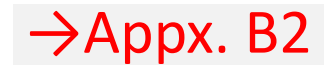

#### 3.a. Search for books, journals with OPAC Example 1: Books [Basic search]

The title of a book should include following words...

## Keyword: global trends public sector reform

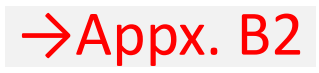

## 3.a. Search for books, journals with OPAC List of results (Books)

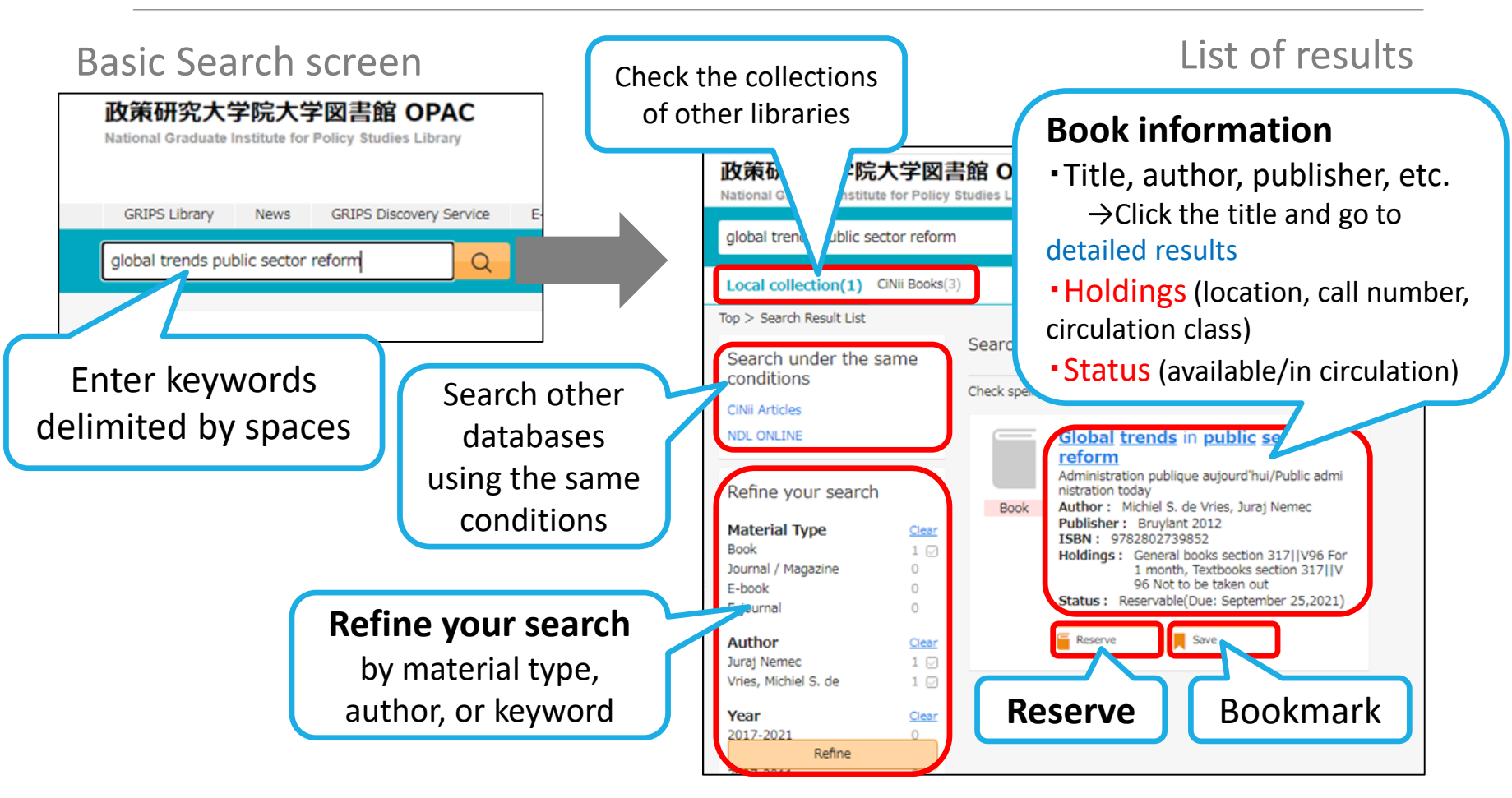

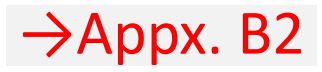

## 3.a. Search for books, journals with OPAC **Detailed results (Books)**

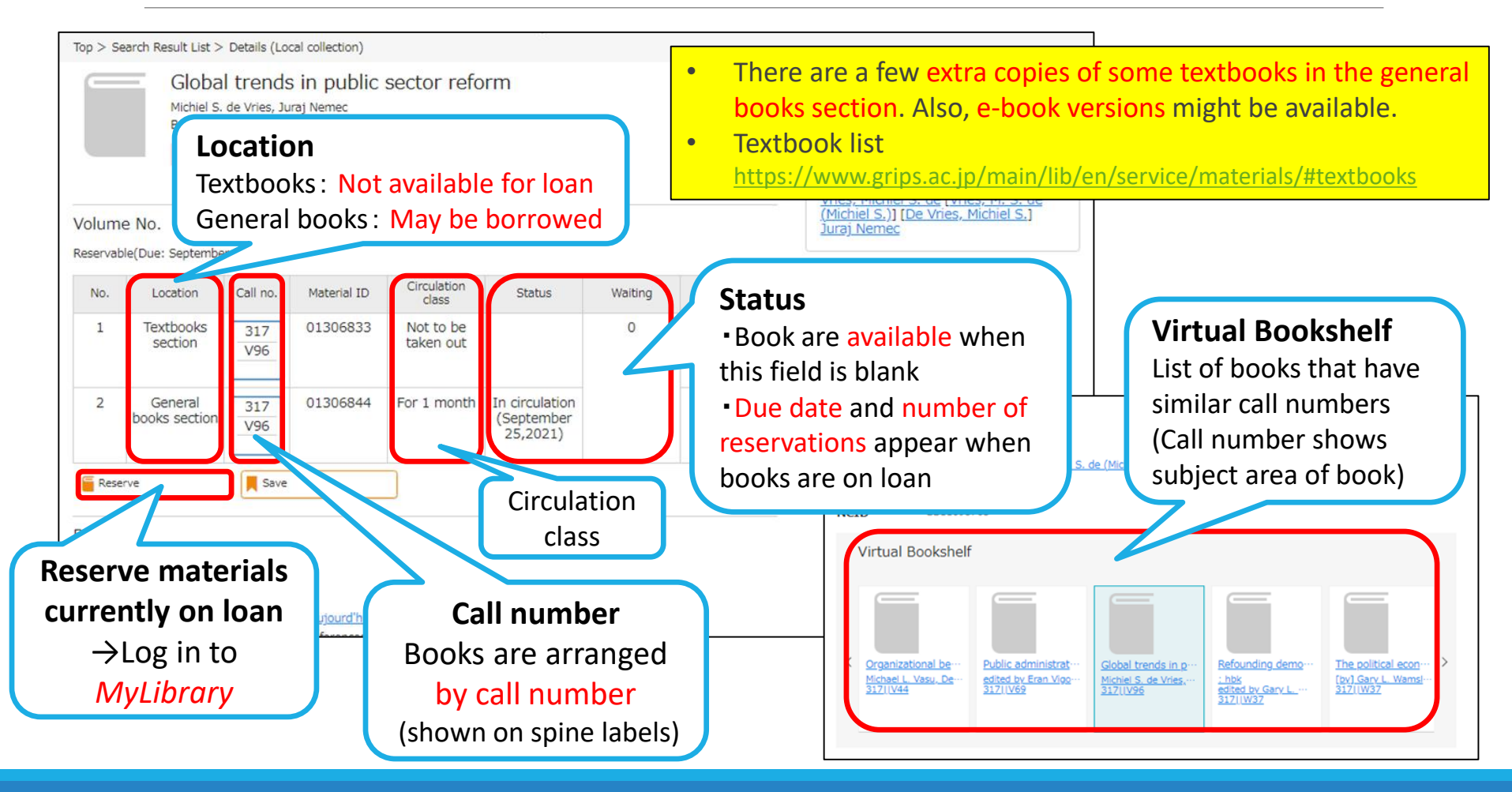

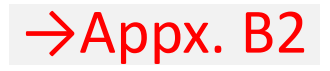

### 3.a. Search for books, journals with OPAC **Example 2: Journals [Advanced search]**

#### Search conditions (advanced search)

# Title: *common market law review*Volume: *Current*Material type: *Journal*

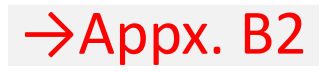

## 3.a. Search for books, journals with OPAC Advanced search (Journals)

| Search<br>Top > Advanced search |                                   | Q By categoryAdvance    | 1 search      | Ta<br>Local colle  | rget data      | a <b>base</b><br>PS)/ <i>CiNii Boo</i> |
|---------------------------------|-----------------------------------|-------------------------|---------------|--------------------|----------------|----------------------------------------|
|                                 | Target database<br>Keyword(Title, | Local collection        | O CiNii Books |                    |                | - //                                   |
|                                 | Author, etc.)<br>ISBN             |                         |               |                    |                |                                        |
|                                 | ISSN                              |                         |               | IVIat              | terial typ     | <b>e</b> (Journal)                     |
|                                 | NCID                              |                         |               |                    |                |                                        |
|                                 | Material type                     | All                     | Book          | Journal / Magazine | Volume / Issue |                                        |
|                                 | Title                             | common market law revie | E-journal     |                    | AND            | :                                      |
|                                 | Author                            |                         |               |                    | AND            | :                                      |
|                                 | Subject                           |                         |               |                    | AND            | \$                                     |
| Title                           | ther<br>ar                        | to                      |               |                    |                |                                        |
| nter keywor                     | rds 🖡                             | All                     | •             |                    |                |                                        |
| mited by sp                     | aces                              |                         |               | Languages          |                |                                        |
|                                 | Call no.                          |                         |               |                    |                |                                        |
|                                 |                                   |                         |               |                    |                |                                        |
|                                 | Location                          | All                     | \$            |                    |                |                                        |

> You can specify detailed search conditions here to narrow your search.

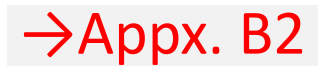

#### 3.a. Search for books, journals with OPAC

#### List of results (Journals)

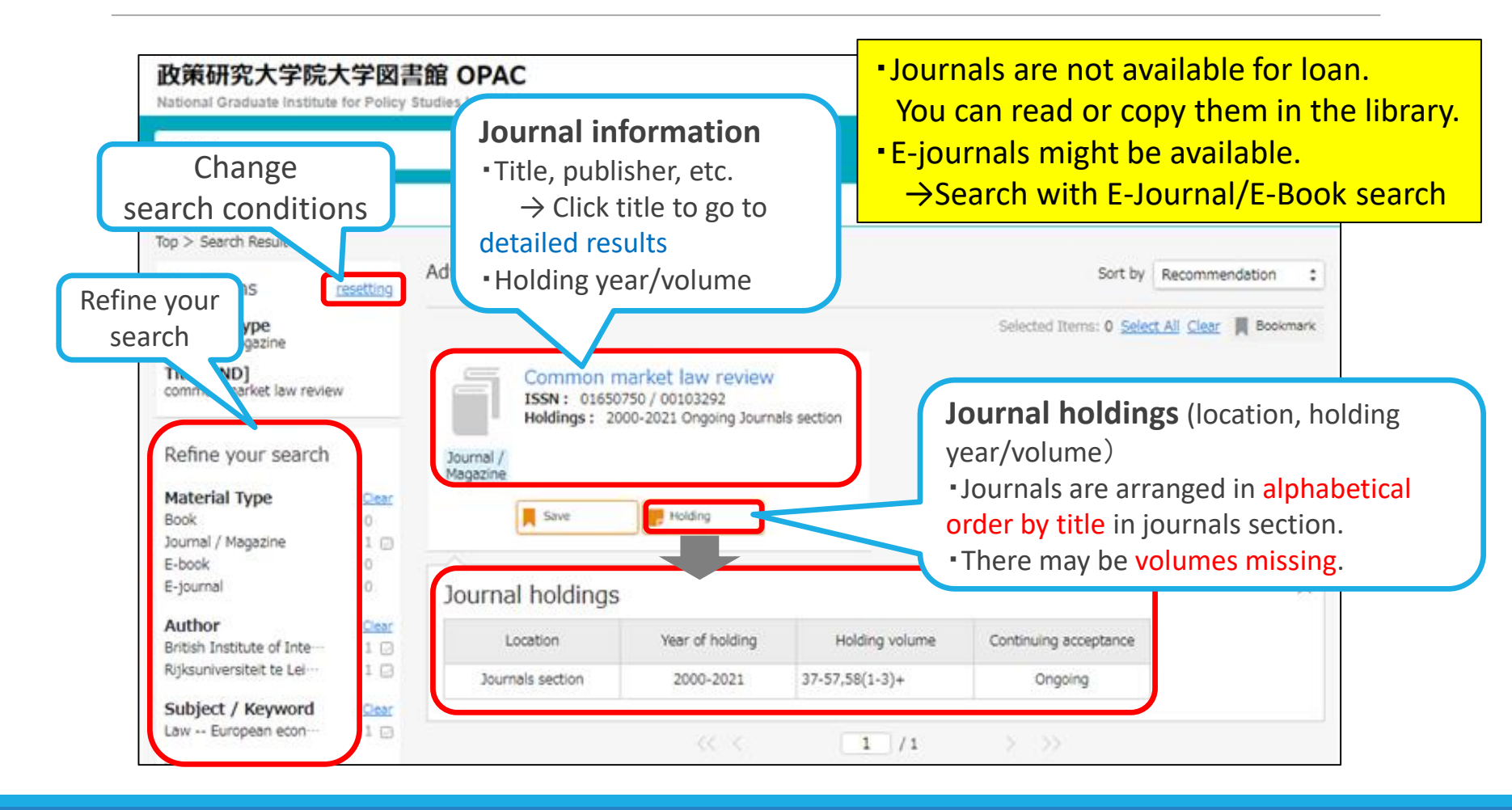

#### 3.b. Doctoral dissertations and master's theses GRIPS doctoral dissertations

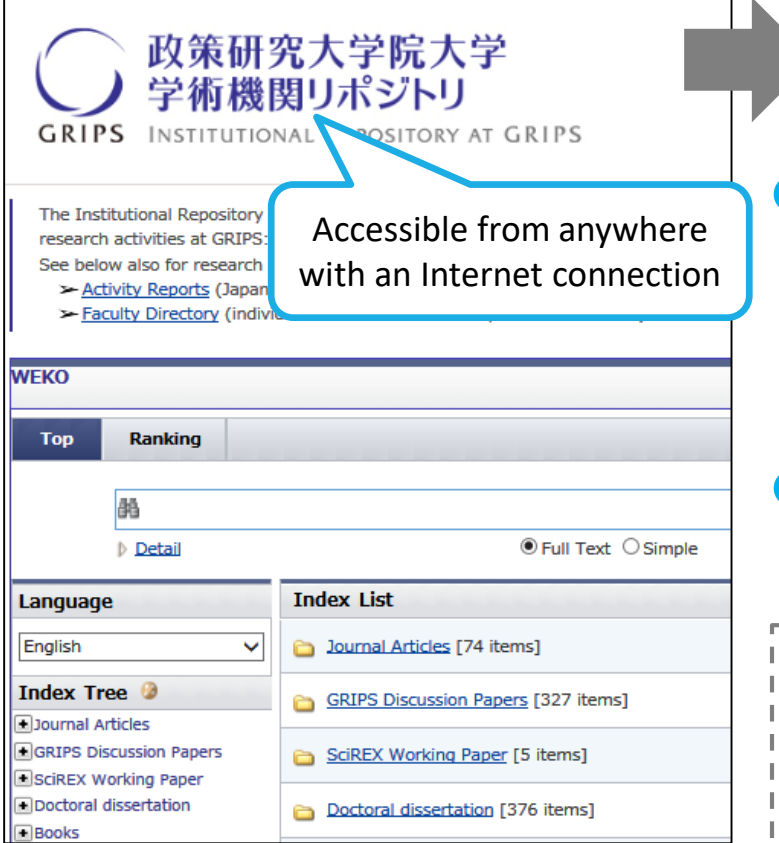

#### https://grips.repo.nii.ac.jp/

Search with GRIPS Institutional Repository (IR)

Until 2012:The library holds the hard copies of GRIPS doctoral

dissertations.

⇒In-library use only (read or copy)

Since 2013: Full texts are available in the GRIPS IR.

(Examples of databases of doctoral dissertations of other universities)

- CiNii Dissertations
- JAIRO (cross-search Japanese IRs)
- NDL Search

## 3.b. Doctoral dissertations and master's theses GRIPS master's theses

Search the list available in the library

 The library holds hard copies of GRIPS master's theses

(Some are stored as CD-ROMs, depending on the programs and the academic year)

In-library use only (read or copy)

#### 3. Use GRIPS Library collections Materials' location

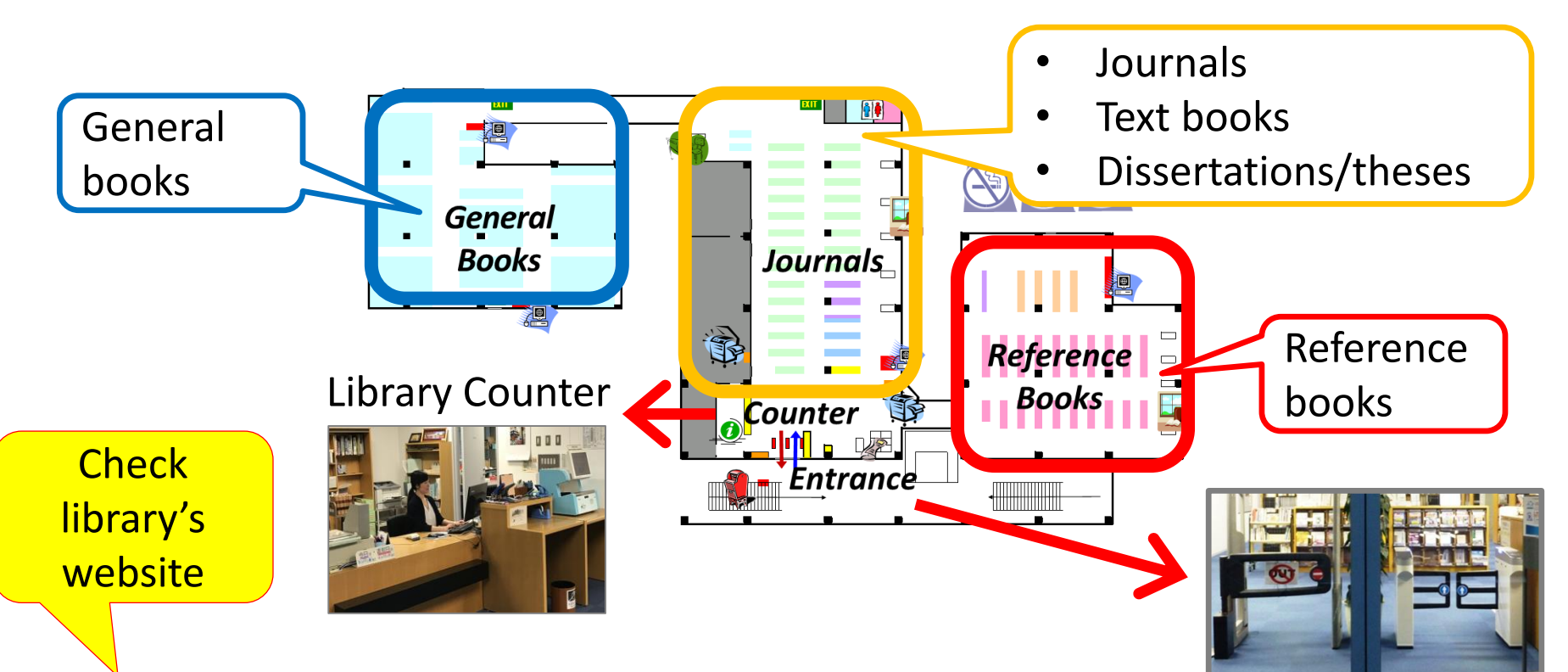

- Opening hours will be changed depending on the situation.
- Student ID card is needed for entering and borrowing.

Entrance

#### →Appx. B3

## 3.c. Reservation and renewal via MyLibrary

#### What you can do with MyLibrary

| Use GRIPS                         | 1. Reservation                 | Reserve materials currently on loan               |  |  |
|-----------------------------------|--------------------------------|---------------------------------------------------|--|--|
| Library                           | 2. Loan status                 | Check the status of your current loans            |  |  |
| concetion                         | 3. Renewal                     | Renew books that are not overdue and not reserved |  |  |
| Use materials<br>not available at | 4. Inter-Library Loan<br>(ILL) | Obtain books or photocopies from other libraries  |  |  |
| GKIPS                             | 5. Book purchase request       | Request a book purchase by the library            |  |  |

How to log in: log in with your GRIPS ID and password
Access via OPAC, GRIPS Library website and G-Way.

https://glib.grips.ac.jp/mylimedio/loginPage.do?lang=en

#### →Appx. B3

#### 4. Use materials NOT available at GRIPS (MyLibrary (2))

#### • What you can do with MyLibrary

| Use GRIPS        | 1. Reservation       | Reserve materials currently on loan              |  |
|------------------|----------------------|--------------------------------------------------|--|
| Library          | 2. Loan status       | Check the status of your current loans           |  |
|                  | 3. Renewal           | Renew books that are not overdue and             |  |
|                  |                      | notreserveu                                      |  |
| Lise materials   | 4 Inter-Library Loan | Obtain books or photocopies from other libraries |  |
| not available at | (ILL)                | other libraries                                  |  |

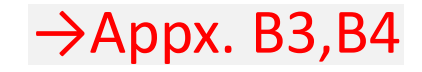

## a. Obtain materials from other libraries Inter-Library Loan Service (ILL)

 You can borrow books or obtain copies of articles from other libraries through ILL service. Apply via MyLibrary.

• Fees: GRIPS Library pays the fee except the following cases:

- requesting express delivery of materials;
- requesting materials, including online materials, available at GRIPS.

#### Notes

- The lending library may limit the use of the material.
- Journals cannot be borrowed.  $\rightarrow$  Make a photocopy request
- Obtaining copies for the purpose of private study or research is allowed within the limit of Copyright Law\*.

\* It is permissible to make a single copy of a part of a work, or of all of an individual work in a periodical already published for a considerable period of time (i.e. the next volume has already been published, or three months have passed since publication).

#### 4. Use materials NOT available at GRIPS b. Make a book purchase request

 GRIPS students may request the purchase of books related to policy studies to add to the Library's collections.

 $\rightarrow$ The books will be added to the collections after they are examined.

#### • How to apply: Apply via MyLibrary

#### Notes

Requests for purchase of the following materials will not be accepted:

- materials which the Library already holds in its collection;
- test-preparation or language study books; and
- journals and electronic resources.

 $\rightarrow$ Appx. B3

#### Support

We welcome your questions and requests. Please feel free to contact us!

#### lib@grips.ac.jp

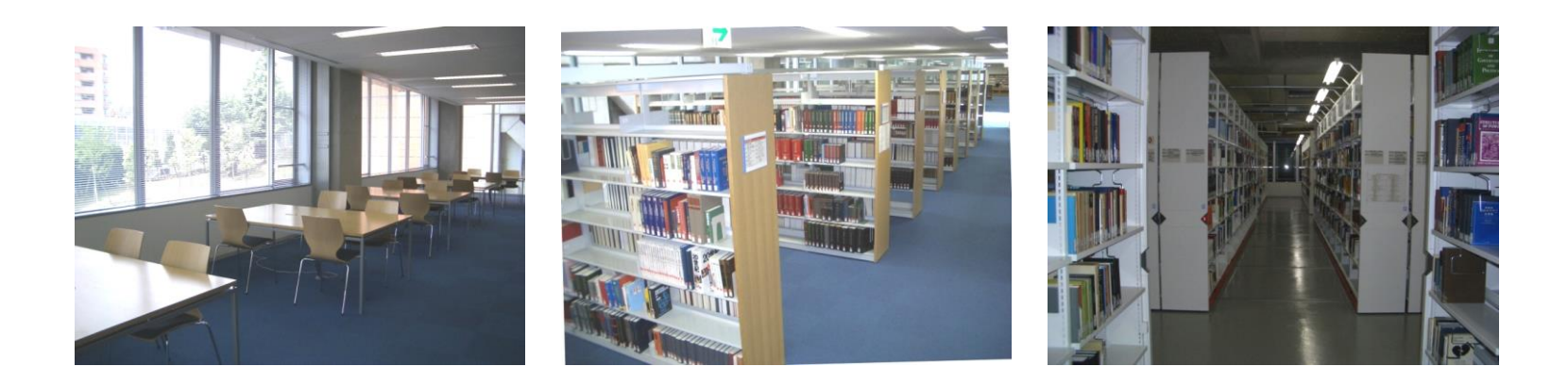